# gnuplot によるグラフ作成

### 山本昌志\*

#### 2006年7月4日

#### 概 要

グラフ作成ソフトウェアー gnuplot の使い方を学ぶ.

## 1 本日の学習内容

本日は教科書を離れて,グラフの作成方法を学習する.技術者や科学技術の研究者は,情報を目に見える 形で示すためにグラフを多用する.現象の分析や,それが物語っていることを伝えるためにグラフは都合が 良い.また,諸君は卒研などで大量のグラフを書かなくてはならない.実験のデータ整理もあるが,数学や 専門科目の理解を深めるためにもグラフを書き,現象を視覚でとらえることが必要となる.そうしないと, なかなか学習内容の理解は深まらない.そこで,本日はコンピューターを使ったグラフの作成方法を学習 する.

ここでのグラフの作成には,世界中で最も使われている gnuplot というソフトウェアーを使う.本日の 学習内容は,以下の通りである.

- gnuplot を使ったグラフ作成方法
- C 言語を通しての gnuplot の操作方法

他にも、グラフ作成ソフトウェアーはたくさんあるし、グラフィックライブラリーを使うこともできる.例 えば、PGPLOTというソフトウェアーは手軽で、私は良く使う.興味のある者は調べると面白いだろう.

## 2 グラフ作成

## 2.1 gnuplot とは

gnuplot は簡単に 2D, 3D のグラフが作成できるフリーのソフトウェアーである.単純なグラフから,学 術論文用の高品質なグラフまで作成可能で,広く普及している.名前に gnu とついているが, Free Software Foundation (FSF) が進めている GNU プロジェクト<sup>1</sup>とは関係が無い.gnuplot の読み方は「ニュープロッ ト(あるいは,ヌープロット)」ではある.間違いではあるが「グニュープロット」と呼ばれることも多い.

<sup>\*</sup>独立行政法人 秋田工業高等専門学校 電気工学科

<sup>&</sup>lt;sup>1</sup>Unix に似た フリーソフトウェアの完全なオペレーティングシステムの作成を目指す.

gnuplot は UNIX に限らず Windows や Machintosh でも動作し, Excel とくらべものにならないくらい 美しいグラフの作成が可能である.しかも,フリーである.諸君は卒業研究のグラフ作成に使うのが良いだ ろう.実験実習程度のグラフなら Excel でも作成可能ではあるが,そのグラフは醜く,とても科学技術の報 告書や論文に載せるクオリティに達していない.gnuplot は,C 言語などプログラミング言語と組み合わせ て使うと,様々な処理が自動的にできる.そのようなことから,私はコンピュータープログラムによる数値 計算の結果の表示に使っている.

マニュアル類は web にたくさんある.情報が必要になれば,以下のサイトを調べるのが良いだろう.

http://t16web.lanl.gov/Kawano/gnuplot/

http://lagendra.s.kanazawa-u.ac.jp/ogurisu/manuals/gnuplot-intro/

#### 2.2 起動と終了

簡単な操作方法を述べるが,本当は,先ほど示した web ページを見て各自学習する方が良い.まずは, gnuplot を立ち上げてみよう.以下のコマンドを端末に入力する.

\$ gnuplot

すると, gnuplot が立ち上がり, コマンド入力画面になる. 終了したい場合は,

gnuplot> exit

とする.

#### 2.3 2次元グラフ

まずは,三角関数のグラフを書いてみよう.以下のコマンドを入力する.

gnuplot> plot sin(x)

sin 関数のグラフが描けただろう. 描画範囲を変えたい場合は,

gnuplot> plot [0:6.28] [-1.5:1.5] sin(x)

とする.同時に複数のグラフを各場合は,次のように関数を並べればよい.

gnuplot> plot [-6.28:6.28] [-1.5:1.5] sin(x),cos(x),tan(x)

次のようにすると様々なグラフが描ける.

| gnuplot> | plot | x**3+x+1             | $x^3 + x +$    |
|----------|------|----------------------|----------------|
| gnuplot> | plot | x**0.5               | $x^{0.5}$      |
| gnuplot> | plot | log(x)               | $\log_e(x)$    |
| gnuplot> | plot | log10(x)             | $\log_{10}(x)$ |
| gnuplot> | plot | $real(exp({0,1}*x))$ | $\Re(e^{ix})$  |
| gnuplot> | plot | sqrt(x)              | $\sqrt{x}$     |

さらに,定義した関数のグラフを書くこともできる.

gnuplot> f(x)=sin(x)
gnuplot> g(x)=cos(x)
gnuplot> plot f(x)+g(x), f(x)\*g(x)

1

練習問題

[練習 1] 以下の関数のグラフを作成せよ.

 $\begin{aligned} \sin(x)\cos(x) & \sin^2(x) & \sin(x) + \cos(x) \\ xe^{-x} & x - \frac{x^3}{6} + \frac{x^5}{120} - \frac{x^7}{5040} & \cos(x), \sin(x) \end{aligned}$ 

gnuplotには付録の表2のような関数が用意されている.普通に使う関数はほとんど用意されているし, 複素数もサポートされている.複素数は,実数部,虚数部のように記述する.すなわち,

| gnuplot> | {1,0}     | 実数の1を表す.           |
|----------|-----------|--------------------|
| gnuplot> | {0,1}     | 虚数単位 <i>i</i> を表す. |
| gnuplot> | {5.3,6.8} | 5.3+6.8i を表す.      |

である.

#### 2.4 3次元グラフ

3次元グラフも簡単にかける.3次元グラフの場合,右マウスでドラッグすると視点を変えることができるのでおもしろい.

```
gnuplot> splot x**2+y**2 x^2 + y^2
gnuplot> splot x*sin(x+y) x \sin(x+y)
```

3次元グラフで隠線処理が必要であれば, set hidden3dとする.また,表示するデータ点は, set isosample で設定する.たとえば,以下のようにすれば,隠線処理し,x方向とy方向とも40点のデータを出力する.

```
gnuplot> set hidden3d
gnuplot> set isosample 40,40
gnuplot> splot 1/(x*x+y*y+5)*cos(0.1*(x*x+y*y))
```

#### 2.5 媒介变数表示

媒介変数を使ったグラフの作成もできる.

```
gnuplot> set parametric
gnuplot> plot sin(5*t), cos(2*t+pi/2)
```

媒介変数表示を止めるためには,

```
gnuplot> unset parametric
```

とする.

## 2.6 ファイルのデータの描画

ファイルに格納されたデータをグラフ表示することもできる.講義では,三角関数の値が格納されたファ イル<sup>2</sup>をダウンロードして,それをグラフにする.表の各行には, $\theta \ge \sin \theta$ ,  $\cos \theta$ ,  $\tan \theta$  の値が書き込まれ ている.このファイルのデータをグラフ化するときには,plotコマンドを使う.引き続いて,ダブルクォー テーションでファイル名を囲む.最後に,usingを使って x 座標と y 座標が書かれている列を示す.具体 的には,

gnuplot> plot "trifunc.txt" using 1:2

である.各データ点を線で結びたければ,

gnuplot> plot "trifunc.txt" using 1:2 with line

とする.複数のデータを一度に描くためには,

gnuplot> plot "trifunc.txt" using 1:2 with line,

"trifunc.txt" using 1:3 with line,

"trifunc.txt" using 1:4 with line

とする.ただし,改行しないで (Enter キーを押さない)記述する必要がある.これでは, $\tan(x)$ の値が大きすぎるので,プロットするレンジを変える.以下のようにset xrange [ymin:ymax] でレンジを変えて,replot コマンドをつかう.

```
gnuplot> set yrange[-1.5:1.5]
gnuplot> replot
```

#### 2.7 グラフのファイル出力

2.7.1 出力先の変更

gnuplot はディスプレイのみならず, グラフの図形ファイルを作成することができる.デフォルトの出力 先はディスプレイとなっているので,これまでのグラフは画面に描画された.ディスプレイに表示されるだ けでは不便なので,図形ファイルを作成する方法を示す.

諸君が使う代表的な出力先やファイルフォーマットを表1に示す.ディスプレイからファイルに出力先 を変更するには,次のようにする.

gnuplot> set terminal emf

gnuplot> set output "hogehoge.emf"

これは,出直先を emf フォーマットのファイルに変更して,ファイル名を hogehoge.emf としている.

<sup>&</sup>lt;sup>2</sup>http://www.akita-nct.jp/ yamamoto/lecture/2006/5E/gnuplot/trifunc.txt

表 1: 代表的な出力デバイスとフォーマットを表す set terminal オプション

| 出力先        | 説明                        |
|------------|---------------------------|
| x11        | UNIX のディスプレイ              |
| windows    | Windows のディスプレイ           |
| emf        | Windows でよく使われるデータのフォーマット |
| postscript | UNIX で使われるデータフォーマット       |
| gif        | web などでおなじみ               |
| png        | これも web などでおなじみ           |
| epslatex   | IATEX を使う場合便利             |

#### 2.7.2 MS word に貼り付ける

gnuplot で作成したグラフを MS Word に貼り付ける時は, Windows 標準の emf フォーマットが便利で ある.emf フォーマットのグラフは次のようにして作成する.

gnuplot> set terminal emf

gnuplot> set output "hoge.emf"

gnuplot> plot sin(x)

最初の行で,出力先を emf ファイルに指定している.次の行で,出力ファイル名を hoge.emf としている. 拡張子は重要で,emf としなくてはならない.プログラムは拡張子でファイルの種類を判断しているから である.最後の行で,三角関数のグラフを作成している.これで,正弦関数が書かれたファイル hoge.emf ができあがる.

これを MS Word に貼り付けるのは簡単である.

- Wordを立ち上げて,メニューの挿入  $\rightarrow$  図  $\rightarrow$  ファイルからを選択する.
- ファイルを選択する.

もし, emf フォーマットで張り付けができなければ,他のフォーマットを試してみる.

#### 2.7.3 Starsuite に貼り付ける

学校の Linux では, office 環境として Sun microsystems の Starsuite が使えるようになっている. Starsuite へのグラフの張り付けもほとんど, MS Word と同じである.ここではあえて説明しないので, 各自, 実施して見よ.

#### 2.7.4 IFTEX に貼り付ける

IATEX というすばらしい文書作成ソフトウェアーがある.使い方はちょっと難しいが,長い文書を作成する時は楽だし,なによりも出来上がりがすばらしい.本年度,諸君に配布した講義ノートは全て IATEX を使っている.以下のようにしてグラフのファイルを作成する.

```
gnuplot> set terminal epslatex
gnuplot> set output "hoge.eps"
gnuplot> plot sin(x)
```

そうすると, hoge.eps と hoge.tex というファイルができあがるので,それを I<sup>A</sup>T<sub>E</sub>X のソースに以下のように組み込めばよい.

```
\documentclass[10pt,a4paper]{jarticle}
\usepackage{graphicx}
\begin{document}
```

```
\begin{figure}[hbtp]
    \input{hoge}
    \caption{三角関数のグラフ}
\end{figure}
```

 $\verb+end{document}$ 

## 3 gnuplotのコマンド

### 3.1 ヘルプ

gnuplotにはかなり詳しいヘルプがある.英文であることと,コマンド入力のため初心者には使いにくいと思うが,使い込むとかなり便利である.ヘルプモードに入るためには,

gnuplot> help

とする.また,コマンドについて調べたければ,

gnuplot> help plot

のように,helpの後にコマンド名を書く.

web ページの方が圧倒的に分かり易いが,ネットに接続されていない環境の場合やコマンドの使い方を 忘れた場合には,かなり重宝する.

#### 3.2 各種コマンド

gnuplot はターミナルにコマンドを打ち込んで,動作させる.使えるコマンドを,付録の表3に示しておく.

#### 3.3 便利な機能

カレントディレクトリーの表示 シェルと同じ pwd コマンドが使える.

gnuplot> pwd

ディレクトリーの移動 シェルと同じ cd コマンドが使える. gnuplot> cd "/home/yamamoto/hoge" gnuplot> cd ".."

- ヒストリー キーボードの上矢印 (↑) や下矢印 (↓) でヒストリー機能が使える. gnuplot> 矢印
- シェルコマンド !を付ければシェルコマンドが使える. gnuplot> !ls

## 4 C 言語から gnuplot を操作する

4.1 パイプとは

gnuplot を C 言語のプログラムから制御するには,パイプを使うのが最も簡単である.C 言語のプログラムで,パイプを開いて,それを gnuplot に接続するのである.接続方法を説明する前に,UNIX のパイプという機能を簡単に説明しておく.

UNIX のコマンドの大部分は,標準入力(キーボード)からデータを受け取り,標準出力(ディスプレイ) に処理した結果を出力するようになっている.例えば,

ls -l

などである.このように,コマンドをフィルターと呼ぶ.

複数のコマンドを使って,処理したいデータがある場合,UNIXではコマンドを接続することができる. 標準出力から出てくるデータを次のコマンドの標準入力に渡すのである.例えば,

ls -1 | sort -n -k +5

のようにするのである.最初のコマンドで,カレントディレクトリーのファイルとディレクトリーの情報を 調べ,次のコマンドでファイル容量の順に並べている.

このようにコマンドを連結する機能をパイプラインという.そして,連結する | をパイプという.あたか も,パイプにデータが流れているかのようである.もちろん,2個以上のコマンドの連結が可能である.こ のようにパイプを使ってコマンドをつなぐことにより,UNIXではかなり複雑な動作も簡単に記述できる.

#### 4.2 パイプによる gnuplot へのコマンド送信

パイプを使うことにより, C 言語のプログラムを通して gnuplot を制御することができる. C 言語のプロ グラムから, gnuplot にパイプを通してコマンドを流し, プログラマーの思い通りに動作させるのである. これを実現するためには, (1) パイプを開く (2) パイプを通してコマンドを送る (3) パイプを閉じる—とい う一連の操作が必要である.

パイプを開くためには,ファイルポインターをつかう.そのためファイルポインターを格納する変数を用 意しなくてはならない.パイプの先もファイルとして扱われるのである. FILE \*hoge;

次に gnuplot を立ち上げて,そこにパイプを接続する必要がある.次のようにする.

hoge = popen("gnuplot -persist","w");

popen() 関数がパイプを開く命令である.これで,gnuplot が立ち上がり,パイプを通して,コマンドを送ることができる.オプションの persist で,gnuplot が終了してもグラフが残るようにしている.そうしないと,コンピューターの動作は高速なので,gnuplot は一瞬にして終了し,グラフが消えてしまい,ほとんど動作内容が分からなくなる.popen() 関数の戻り値はパイプの情報を示すファイルポインターである. このファイルポインターを指定して,コマンドを送ることになる.以前,学習したファイル操作とほとんど同じである.

パイプを通して, gnuplot にコマンドを送るのは fprintf() 関数を使う.

fprintf(hoge, "plot  $sin(x) \setminus n$ ");

この fprintfを使って, gnuplot にいくらでもコマンドを送ることができる.あたかも, C 言語の向こう側 で gnuplot が立ち上がって,それから命令を送っているかのように動作する.このようなことができるの が,コマンドを打ち込む Character-based User Interface(CUI)の良いところである.

すべての動作が終了したならば,パイプを閉じなくてはならない.これも,ファイルの操作と全く同じである.

pclose(hoge);

## 4.3 プログラム例

4.3.1 グラフ作成

C 言語から gnuplot ヘパイプを使ってコマンドを送る方法を示す.リスト 1 はその例で,三角関数のグ ラフを描いている.パイプを開き fprintf() 関数を使って,直接 gnuplot にコマンドを送っているだけで ある.

リスト 1: パイプを使い C 言語から gnuplot にコマンドを送っている.

```
#include <stdio.h>
 1
 \mathbf{2}
 3
     int main(void){
 4
        FILE *gp;
 \mathbf{5}
        gp = popen("gnuplot - persist", "w");
fprintf(gp, "plot sin(x)\n");
 \mathbf{6}
 7
 8
9
         pclose(gp);
10
        return 0;
11
12
     }
```

4.3.2 配列のデータをグラフ化

数値計算の場合,配列にデータが格納されることが多い.配列に格納されたデータを gnuplot に送には,次のようにする.複数のデータがある場合は,付録に載せている.

1. まずは,配列のデータを送る準備が必要である.21行目のように,

plot '-' [オプション]

とする.

2. データの送信は, 24 行目にように

fprintf(パイプを表すファイルポインター,データの並び)

とする.

3. eを送れば,データの終了となる.27行目にように

fprintf(パイプを表すファイルポインター,"e\n")

とする.

リスト 2: 配列に格納されたデータのグラフ化.

```
1
   #include <stdio.h>
    #include <math.h>
\mathbf{2}
3
   #define NX 720
4
\mathbf{5}
    int main(void){
      FILE *gp;
6
      int i:
7
8
      double dx, x[NX+1], y[NX+1];
9
       /* ----- データ作成 ----- */
10
11
      dx=4*M_PI/NX;
      for (i=0; i <=NX; i++){
12
         x[i] = -2*M_PI + i*dx;
13
14
        y[i] = sin(x[i]);
      }
15
16
             — グラフ作成 — */
      /* ---
17
      gp = popen("gnuplot -persist","w");
fprintf(gp, "set xrange [-6.5:6.5]\n");
fprintf(gp, "set yrange [-1.5:1.5]\n");
18
19
20
      fprintf(gp, "plot '-' with lines linetype 1 title \"sin\"\n");
21
22
       for (i=0; i \le NX; i++)
23
         fprintf(gp, "%f\t%f\n", x[i], y[i]); // データの書き込み
24
25
26
      fprintf(gp, "e \n");
27
28
29
      pclose(gp);
30
31
      return 0;
32
    }
```

4.3.3 データファイルのグラフ作成

複雑な数値計算を行う場合,データをファイルに保存してから,それをグラフ化することもある.リスト 3ではデータを一度ファイルに保存してから,それを呼び出してグラフ化している.ファイルに格納された データをグラフにする方法は簡単で,27行目のように

plot "ファイル名" [オプション]

と直接,ファイル名を指定指定したコマンドを送る.

| リスト 3: ファイルに格納したデータを^ | ブラフにする方法 |
|-----------------------|----------|
|-----------------------|----------|

```
#include <stdio.h>
 1
\mathbf{2}
    #include <math.h>
3
    #define NX 720
4
5
    int main(void){
 \mathbf{6}
       FILE *data, *gp;
       char *data_file;
7
       int i:
 8
9
       double dx, x, y;
10
11
       /*----- データファイル作成 ------ */
       data_file="out.dat";
12
       data = fopen(data_file,"w");
13
14
       dx=4*M_PI/NX;
15
       for (i=0; i \le NX; i++)
16
17
          x = -2 * M_PI + i * dx;
          y=sin(x);
18
          fprintf(data, "\%f \setminus t\%f \setminus n", x, y);
19
20
       fclose(data);
21
22
       /*------ グラフの作成 ---
23
                                                    */
       gp = popen("gnuplot -persist","w");
fprintf(gp, "set xrange [-6.5:6.5]\n");
fprintf(gp, "set yrange [-1.5:1.5]\n");
fprintf(gp, "plot \"%s\" with lines linetype 1 title \"sin\"\n", data_file);
24
25
26
27
28
       pclose(gp);
29
30
       return 0;
31
    }
```

## 5 グラフの装飾

もう少し複雑な, set コマンドを駆使した例をリスト4に示す.

リスト 4: パイプを使った gnuplot の制御 . データファイルを作成して, それをプロットしている. 軸など も細かく制御している.

```
1 | #include <stdio.h>
```

```
2 | \#include <math.h>
```

<sup>3</sup> void mk\_triangle\_data(char \*a, double x1, double x2, int n);

 $<sup>4 \</sup>quad \textbf{void} \quad mk\_graph(\textbf{char } *f, \textbf{ char } *xlb, \textbf{ double } x1, \textbf{ double } x2,$ 

```
5
                     char *ylb, double y1, double y2);
 6
 7
     /*:-
                                                                             ⇒* /
 8
          main function
     /*
                                                                             */
9
     /*=
10
    int main(void){
11
12
      double pi = 4*atan(1);
13
      mk_triangle_data("out.txt", -2*pi, 2*pi, 1000);
mk_graph("out.txt", "x", -2*pi, 2*pi, "y", -3, 3);
14
15
16
17
      return 0;
    }
18
19
20
     /*=
                                                                             ⇒* /
21
     /*
          make a data file
                                                                             */
22
     /*=
    void mk_triangle_data(char *a, double x1, double x2, int n)
23
24
      double x, dx;
25
      \textbf{double } y1 \ , \ y2 \ , \ y3 \ ;
26
      int i;
27
      FILE *out;
28
      dx = (x2-x1)/n;
29
30
      out = fopen(a, "w");
31
32
33
       for (i=0; i \le n; i++){
34
         x = x1 + dx * i;
35
         y1 = sin(x);
36
         y2 = \cos(x);
37
         y3 = tan(x);
38
         fprintf(out, "\%e \ t\%e \ t\%e \ n", x, y1, y2, y3);
39
40
      }
41
42
       fclose(out);
43
    }
44
45
46
     /*
          make a graph
                                                                             */
47
     /*==
          _____
                                                                             * /
48
    void mk_graph(char *f, char *xlb, double x1, double x2,
49
                     char *ylb, double y1, double y2)
50
    {
51
52
      FILE *gp;
53
      gp = popen("gnuplot -persist","w");
54
55
       fprintf(gp, "reset n");
56
57
       /* _____ set x grid _____*/
58
59
       fprintf(gp, "set grid\n");
60
61
62
       /* ----- set x axis ---
                                            -*/
63
       fprintf(gp, "set xtics 1\n");
64
       fprintf(gp, "set mxtics 10\n");
fprintf(gp, "set xlabel \"%s\"\n", xlb);
65
66
```

```
67
68
69
     /* ------*/
70
71
     fprintf(gp, "set ytics 1\n");
fprintf(gp, "set mytics 10\n");
fprintf(gp, "set ylabel \"%s\"\n", ylb);
fprintf(gp, "set nologscale y\n");
fprintf(gp, "set yrange[%e:%e]\n", y1, y2);
72
73
74
75
76
77
           /* _____ plat graphs _____*/
78
79
     fprintf(gp, "set terminal x11\n");
80
81
     82
83
84
85
     86
87
88
     fprintf(gp, "replot n");
89
90
     pclose(gp);
91
92
   }
```

# 6 付録

## 6.1 数学関数

表 2: gnuplotの組み込み数学関数.xは実数,zは複素数,rzは実数もしくは複素数の実部を表す.文献[1] を参考に作成.

| 関数           | 動作                                 | 関数                       | 動作                 |
|--------------|------------------------------------|--------------------------|--------------------|
| abs(z)       | 絶対値  z                             | <pre>ibeta(p,q,rz)</pre> | 不完全ベータ関数           |
| acos(z)      | $\arccos(z)$                       | igamma(a,rz)             | 不完全ガンマ関数           |
| acosh(z)     | $\operatorname{arccosh}(z)$        | <pre>imag(z)</pre>       | z の虚部 3(z)         |
| asin(z)      | $\arcsin(z)$                       | int(rz)                  | rz の整数部を求める関数      |
| asinh(z)     | $\operatorname{arcshinh}(z)$       | <pre>inverf(rz)</pre>    | erf(rz) の逆関数       |
| atan(z)      | $\arctan(z)$                       | invnorm(rz)              | norm(rz) の逆関数      |
| atan2(z1,z2) | 逆正接関数 $(-\pi \sim \pi)$            | lgamma(rz)               | 対数ガンマ関数            |
| atanh(z)     | $\operatorname{arctanh}(z)$        | log(z)                   | $\log_e(z)$        |
| besj0(x)     | $0$ 次ベッセル関数 $J_0(x)$               | log10(z)                 | $\log_{10}(z)$     |
| besj1(x)     | $1$ 次ベッセル関数 $J_1(x)$               | norm(rz)                 | 正規分布関数の累積を求める関数    |
| besy0(x)     | $0$ 次ノイマン関数 $Y_0(x)$               | rand(rz)                 | 擬似乱数を発生させる関数       |
| eesy1(x)     | $1$ 次ノイマン関数 $Y_1(x)$               | real(z)                  | z の実部 ℜ(z)         |
| ceil(rz)     | z 以上の最小の整数を求める関数                   | sgn(rz)                  | $\Re(z)$ の符号を求める関数 |
| cos(z)       | $\cos(z)$                          | sin(z)                   | $\sin(z)$          |
| $\cosh(z)$   | $\cosh(z)$                         | sinh(z)                  | $\sinh(z)$         |
| erf(rz)      | (正規化) 誤差関数 $\operatorname{erf}(z)$ | sqrt(z)                  | $\sqrt{z}$         |
| erfc(rz)     | $1 - \operatorname{erf}(z)$ を示す関数  | tan(z)                   | $\tan(z)$          |
| exp(z)       | $e^{z}$                            | tanh(z)                  | $\tanh(z)$         |
| floor(rz)    | z 以下の最大整数を求める関数                    |                          |                    |
| gamma(rz)    | ガンマ関数 $\Gamma(z_r)$                |                          |                    |

## 6.2 コマンド

表 3: gnuplot のコマンドの一覧.文献 [1] から引用.

| コマンド   | 動作                               |
|--------|----------------------------------|
| cd     | 作業ディレクトリを移動                      |
| call   | スクリプトファイル内の変数 (\$n) に値を渡す        |
| clear  | 現在スクリーンに表示されている内容を全消去            |
| exit   | GNUPLOT を終了                      |
| fit    | 最小二乗法によるデータの補間                   |
| help   | ヘルプビューアを軌道                       |
| if     | 条件分岐命令                           |
| load   | スクリプトファイルの読み込み                   |
| pause  | GNUPLOT の動作を一時停止                 |
| plot   | グラフの描画                           |
| print  | 変数の内容などの表示                       |
| pwd    | 現在の作業ディレクトリ名を表示                  |
| quit   | GNUPLOT の終了                      |
| replot | 前に実行した plot コマンドを再実行             |
| reread | load コマンドで読み込んだスクリプトファイルの再読込     |
| reset  | set コマンドで設定したオプションをすべてデフォルトの値に戻す |
| save   | ユーザ定義関数やグラフの数値,使用オプションをファイルに保存   |
| set    | 各種オプションの設定                       |
| show   | 現在の設定内容の表示                       |
| shell  | シェルの起動                           |
| splot  | 3次元グラフの描画                        |
| test   | 使用可能な線種や点種などをすべて表示               |
| update | fit コマンドで用いるパラメータファイルの更新         |

## 6.3 詳細設定

gnuplot では設定のコマンド (set) に引き続き設定項目を記述すると,きめ細かな設定が可能である.設定は set コマンドを使い,現在の設定を見るためには, show allを使う.デフォルトの設定に戻すには, rest コマンドをつかう.表4に設定可能なものを示すが,詳細は help コマンド,あるいは webを調べよ.

| angles             | 角度の単位        | missing            | 欠けているデータ   | x2label    | 軸のラベル      |
|--------------------|--------------|--------------------|------------|------------|------------|
| arrow              | 矢印           | mouse              | マウス        | x2mtics    | 軸目盛りを月     |
| autoscale          | scale の自動設定軸 | multiplot          | 複数のグラフ描画   | x2range    | 軸の最大値/最小値  |
| bars               | 誤差棒の先        | mx2tics            | 軸の小目盛      | x2tics     | 軸の大目盛      |
| bmargin            | 下の余白         | mxtics             | 軸の小目盛      | x2zeroaxis | ゼロ軸の表示/非表示 |
| border             | 境界 (軸, 枠)    | my2tics            | 軸の小目盛      | xdata      | データ型が日時    |
| boxwidth           | 箱の幅          | mytics             | 軸の小目盛      | xdtics     | 軸目盛りを曜日    |
| cbdata             |              | mztics             | 軸の小目盛      | xlabel     | 軸のラベル      |
| cbdtics            |              | offsets            | 描画素領域      | xmtics     | 軸目盛りを月     |
| cblabel            |              | origin             | 原点の位置      | xrange     | 軸の最大値/最小値  |
| cbmtics            |              | output             | ファイル/デバイス  | xtics      | 軸の大目盛      |
| cbrange            |              | palette            | ,          | xzeroaxis  | ゼロ軸の表示/非表示 |
| cbtics             |              | parametric         | 媒介変数の使用    | y2data     | データ型が日時    |
| clabel             | 等高線の凡例       | pm3d               | 3 次元カラー    | y2dtics    | 軸目盛りを曜日    |
| clip               | 枠付近のデータ制御    | pointsize          | 記号の大きさ     | y2label    | 軸のラベル      |
| cntrparam          | 等高線の制御       | polar              | 極座標表示      | y2mtics    | 軸目盛りを月     |
| colorbox           |              | print              | リダイレクト先    | y2range    | 軸の最大値/最小値  |
| contour            | 等高線の表示       | rmargin            | 右の余白       | y2tics     | 軸の大目盛      |
| datafile           | データファイル設定    | rrange             | 軸の最大値/最小値  | y2zeroaxis | ゼロ軸の表示/非表示 |
| $date\_specifiers$ | 日時のフォーマット    | samples            | サンプル数      | ydata      | データ型が日時    |
| decimalsign        |              | size               | 図の大きさ      | ydtics     | 軸目盛りを曜日    |
| dgrid3d            | 3 次元データを格子   | style              | プロットスタイル   | ylabel     | 軸のラベル      |
| dummy              | 独立変数の変更      | surface            | 3次元表示の面    | ymtics     | 軸目盛りを月     |
| encoding           | 文字コード        | term               | ターミナルの設定   | yrange     | 軸の最大値/最小値  |
| fit                | フィッティング      | terminal           | ターミナルの設定   | ytics      | 軸の大目盛      |
| fontpath           | フォントのパス      | tics               | 目盛の向き      | yzeroaxis  | ゼロ軸の表示/非表示 |
| format             | 軸の数字の書式      | ticscale           | 目盛の長さ      | zdata      | データ型が日時    |
| grid               | 格子を描く        | ticslevel          | splot の面間隔 | zdtics     | 軸目盛りを曜日    |
| hidden3d           | 隠線処理         | time               | プロットの日時    | zero       | ゼロの敷居値     |
| historysize        |              | $time\_specifiers$ | 日時のフォーマット  | zeroaxis   | ゼロ軸の表示/非表示 |
| isosamples         | 3 次元の線の数     | timefmt            | 日時のフォーマット  | zlabel     | 軸のラベル      |
| key                | 凡例           | timestamp          | プロットの日時    | zmtics     | 軸目盛りを月     |
| label              | 任意のラベル       | title              | 図のタイトル     | zrange     | 軸の最大値/最小値  |
| lmargin            | 左の余白         | tmargin            | 上の余白       | ztics      | 軸の大目盛      |
| loadpath           | パス           | trange             | 軸の最大値/最小値  |            |            |
| locale             | ロケール設定       | urange             | 軸の最大値/最小値  |            |            |
| log                | log プロット     | view               | 3次元表示の視点   |            |            |
| logscale           | 対数軸          | vrange             | 軸の最大値/最小値  |            |            |
| mapping            | 3次元の座標系      | x2data             | データ型が日時    |            |            |
| margin             | 外側の余白        | x2dtics            | 軸目盛りを曜日    |            |            |

表 4: gnuplot のコマンドの一覧. 文献 [2] を参考に作成.

## 6.4 複数のデータのグラフ化

#### 6.4.1 データが配列に格納されている場合

```
リスト 5: 配列に格納されたデータのグラフ化.
```

```
#include <stdio.h>
1
   #include <math.h>
2
3
   #define NX 720
4
   int main(void){
5
     FILE *gp;
6
     int i
7
     double dx, x [NX+1], y1 [NX+1], y2 [NX+1], y3 [NX+1];
8
9
10
11
     /* ----- データ作成 ----- */
12
     dx = 4 M_PI/NX;
13
14
     for (i=0; i \le NX; i++)
       x[i] = -2*M_PI + i*dx;
15
16
       y1[i] = sin(x[i]);
       y_{2}[i] = \cos(x[i]);
17
18
       y3[i] = tan(x[i]);
19
     }
20
21
22
     /* ――― グラフ作成の準備 ――― */
23
     gp = popen("gnuplot -persist","w");
24
     25
26
27
28
29
30
      /* ----- 最初のデータ(sin)の書き込み ----- */
31
     for (i=0; i <=NX; i++)
32
       fprintf(gp, "\%f \ t\%f \ n", x[i], y1[i]);
33
34
     J
35
     fprintf(gp, "e \ ");
36
      /* ----- 2番目のデータ(cos)の書き込み ----- */
37
38
     for (i=0; i \le NX; i++)
       fprintf(gp, "\%f \ t\%f \ n", x[i], y2[i]);
39
40
41
     fprintf(gp, "e \ n");
42
43
     /* ----- 3番目のデータ(tan)の書き込み ----- */
44
     for (i=0; i \le NX; i++)
       fprintf(gp,"%f\t%f\n", x[i], y3[i]);
45
46
47
     fprintf(gp, "e \ ");
48
49
50
     pclose(gp);
51
52
     return 0;
53
   }
```

# 参考文献

- [1] Gnuplot reference. http://plum.nak.nw.kanagawa-it.ac.jp/docs/LaTeX/Gnuplot-Reference/.
- [2] http://t16web.lanl.gov/Kawano/gnuplot/set.html.